# SSK-100 Setting Up Process Guide

## Step 1.

Connect HDMI 1a and USB 1b cable to NDiS B325-SI3 HDMI Port and touch display.

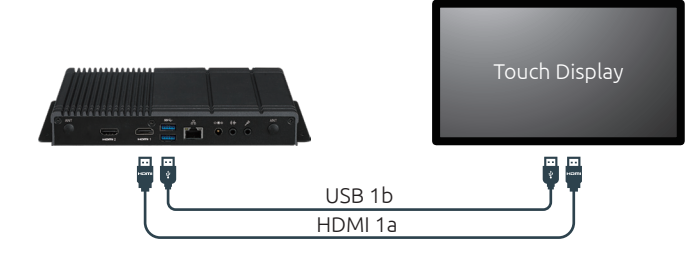

## Step 3.

Power on NDiS B325-SI3 and touch display.

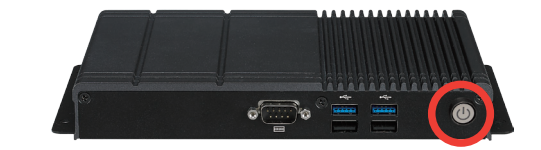

## Step 4.

Log in to your Azure account and start to design interactive playlist on PowerDigiS CMS. Please contact NEXCOM sales rep. for your account info.

### Step 5.

Dispatch playlist to NDiS B325-SI3 and start your campaign.

| Management                 | Presentation List    | 0 0 | Today       | 7  |                           |          |        | Month Week Day |      |         |
|----------------------------|----------------------|-----|-------------|----|---------------------------|----------|--------|----------------|------|---------|
| •                          | 171024               | ^   | <b>C</b> 11 |    |                           | 711      |        | 711            | 50   |         |
| <ul> <li>Status</li> </ul> | 171026               |     | 50          | 29 | 30                        | 31       | WE 1   | 111 2          | FR 3 | 5A<br>4 |
| Setting                    | 171026               | _   | Normal      |    |                           |          |        |                | -    |         |
| Control                    | 171025               | -   |             | 5  | 6                         | 7        | 8      | 9              | 10   | 11      |
| Alort                      | 171025               | -   | Normal      | 10 | 12                        | 14       | 15     | 16             | 17   | 10      |
| Alen                       | 1/1020               | _   | Normal      | 12 | 13                        | 14       | 15     | 10             | 17   | 10      |
| Designer                   | 171016               |     |             | 19 | 20                        | 21       | 22     | 23             | 24   | 25      |
|                            | 171016               |     | Normal      |    |                           |          |        |                |      |         |
| Schedule                   | 171026               |     |             | 26 | 27                        | 28       | 29     | 30             | 1    | 2       |
|                            | 171016               |     | Normal      | 3  | 4                         | 5        | 6      | 7              | 8    | 0       |
| Log                        | 171016               |     | Normal      |    |                           | -        | 0      | 1              |      | -       |
|                            | -                    |     |             | _  |                           |          |        |                |      |         |
| Properties                 | Presentation Name :  |     |             |    | Recurrent                 | Period : |        |                |      |         |
| Export/Import              | Normal               |     |             |    | Start Date : 2017-01-01   |          |        |                |      |         |
|                            | Play Time :          |     |             |    | End Date : 2017-12-31     |          |        |                |      |         |
|                            | Start Time : 0 ¥ 0 ¥ |     |             |    | Recurrent Mode :          |          |        |                |      |         |
|                            | 5 JT 23 ¥ 69 ¥       |     |             |    | Buschess O Bally O Master |          |        |                |      |         |
|                            | End lime: 20 - 00 -  |     |             |    | Runonce O Daily O Weekly  |          |        |                |      |         |
|                            |                      |     |             |    |                           | Delete   | Delete | Series         | Save |         |
|                            |                      |     |             |    |                           |          |        |                |      |         |

## Step 2.

Add a camera to your player and place that camera on top of your screen.

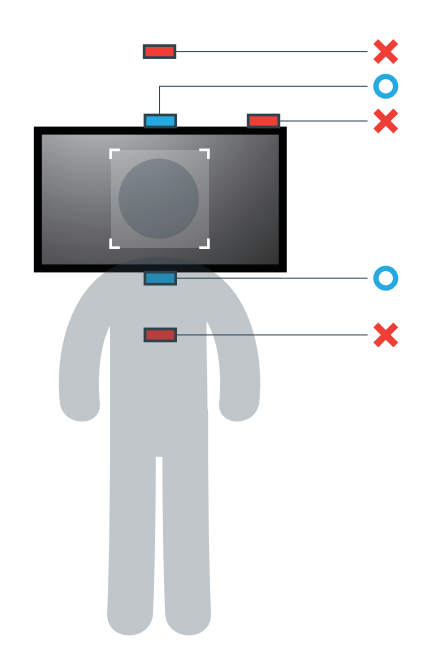

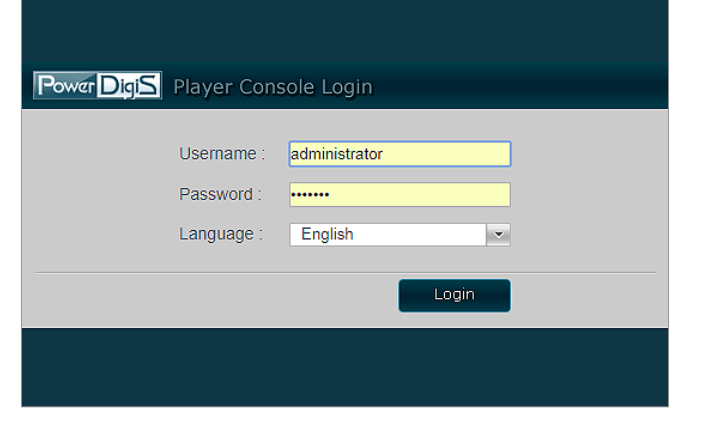

## Step 6.

You can check audience analytics report from your azure account.

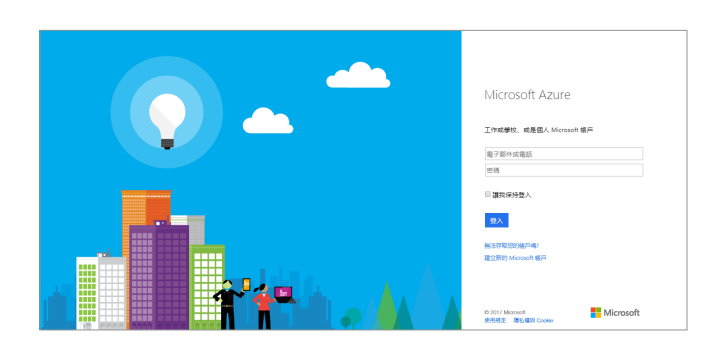